# 驗證ACI交換矩陣中的合約和規則

# 目錄

| <u>商介</u>         |
|-------------------|
| <u>石撲</u>         |
| <u> 流程概述</u>      |
| <u> </u>          |
| <u>檢證硬體程式設計</u>   |
| <u>非除硬體程式設計問題</u> |
| 有用的故障排除命令         |
| 疑難排解提示            |
| 從規則ID派生合約名稱       |
|                   |

# 簡介

本文說明如何驗證在以應用為中心的基礎設施(ACI)交換矩陣中是否配置了合約以及合約是否行為正確。

# 拓撲

在本文檔中使用的示例中,虛擬機器A(VM)連線到Leaf1,並且存在允許其與VM-B(連線到 Leaf2)進行通訊的合約。合約允許網際網路控制訊息通訊協定(ICMP)和HTTP。

此圖說明拓撲:

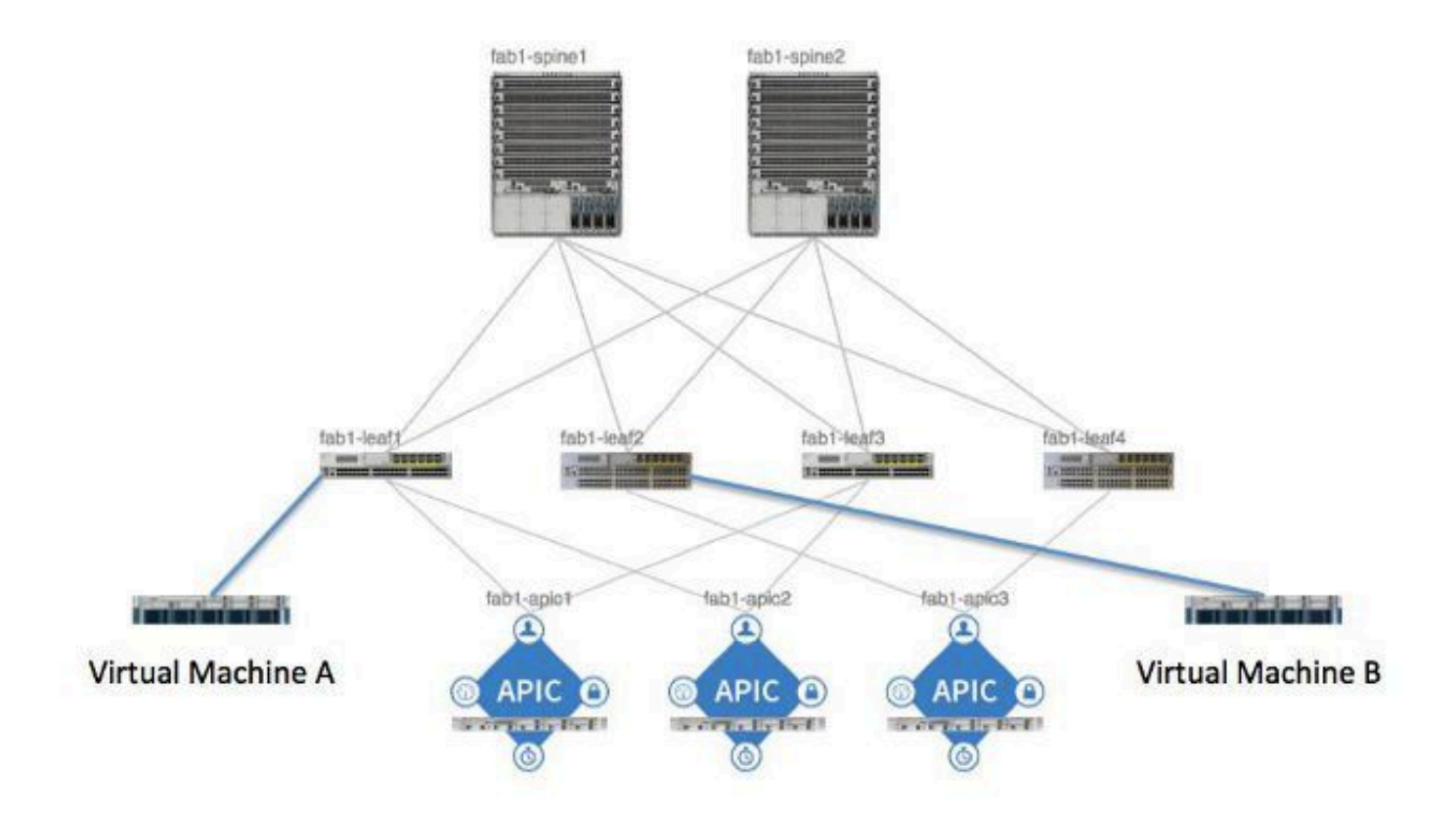

# 流程概述

這是合約和規則的策略互動和流程:

1. 應用策略基礎設施控制器(APIC)上的策略管理器與交換機上的策略元素管理器通訊。

2. 交換機上的策略元素管理器對交換機上的對象儲存進行程式設計。

3. 交換器上的原則管理員與交換器上的存取控制清單服務品質(ACLQOS)使用者端通訊。

4. ACLQOS客戶端對硬體進行程式設計。

# 確定使用的合約/分割槽規則

以下是為兩個終端組(EPG)新增約定之前,從枝葉輸出的show zoning-rule命令示例。

<#root>

fab1\_leaf1#

show zoning-rule

| Rule ID | SrcEPG | DstEPG | FilterID | operSt  | Scope    | Action   |
|---------|--------|--------|----------|---------|----------|----------|
|         |        |        |          |         |          |          |
| 4096    | 0      | 0      | implicit | enabled | 16777200 | deny,log |

| 4097   | 0     | 0     | implicit | enabled | 3080192 | deny,log |
|--------|-------|-------|----------|---------|---------|----------|
| 4098   | 0     | 0     | implicit | enabled | 2686976 | deny,log |
| 4099   | 0     | 49154 | implicit | enabled | 2686976 | permit   |
| 4102   | 0     | 0     | implicit | enabled | 2097152 | deny,log |
| 4103   | 0     | 32771 | implicit | enabled | 2097152 | permit   |
| 4117   | 16387 | 16386 | 12       | enabled | 2097152 | permit   |
| 4116   | 16386 | 16387 | 13       | enabled | 2097152 | permit   |
| 4100   | 16386 | 49154 | default  | enabled | 2097152 | permit   |
| 4101   | 49154 | 16386 | default  | enabled | 2097152 | permit   |
| 4104   | 0     | 32770 | implicit | enabled | 2097152 | permit   |
| 4105   | 49155 | 16387 | 13       | enabled | 2097152 | permit   |
| 4112   | 16387 | 49155 | 13       | enabled | 2097152 | permit   |
| 4113   | 49155 | 16387 | 12       | enabled | 2097152 | permit   |
| 4114   | 16387 | 49155 | 12       | enabled | 2097152 | permit   |
| [snip] |       |       |          |         |         |          |

# 這是新增合約後的相同命令輸出,以便兩個EPG可以相互通訊:

# <#root>

fab1\_leaf1#

show zoning-rule

| Rule ID | SrcEPG | DstEPG | FilterID | operSt  | Scope    | Action   |
|---------|--------|--------|----------|---------|----------|----------|
|         |        |        |          |         |          |          |
| 4096    | 0      | 0      | implicit | enabled | 16777200 | deny,log |
| 4097    | 0      | 0      | implicit | enabled | 3080192  | deny,log |
| 4098    | 0      | 0      | implicit | enabled | 2686976  | deny,log |
| 4099    | 0      | 49154  | implicit | enabled | 2686976  | permit   |
|         |        |        |          |         |          |          |
| 4131    | 49155  | 32771  | 7        | enabled | 2686976  | permit   |

| 4132   | 32771 | 49155 | 6        | enabled | 2686976 | permit   |
|--------|-------|-------|----------|---------|---------|----------|
|        |       |       |          |         |         |          |
| 4102   | 0     | 0     | implicit | enabled | 2097152 | deny,log |
| 4103   | 0     | 32771 | implicit | enabled | 2097152 | permit   |
| 4117   | 16387 | 16386 | 12       | enabled | 2097152 | permit   |
| 4116   | 16386 | 16387 | 13       | enabled | 2097152 | permit   |
| 4100   | 16386 | 49154 | default  | enabled | 2097152 | permit   |
| 4101   | 49154 | 16386 | default  | enabled | 2097152 | permit   |
| 4104   | 0     | 32770 | implicit | enabled | 2097152 | permit   |
| 4105   | 49155 | 16387 | 13       | enabled | 2097152 | permit   |
| 4112   | 16387 | 49155 | 13       | enabled | 2097152 | permit   |
| 4113   | 49155 | 16387 | 12       | enabled | 2097152 | permit   |
| 4114   | 16387 | 49155 | 12       | enabled | 2097152 | permit   |
| [snip] |       |       |          |         |         |          |

注意:請注意已新增的新規則ID(4131和4132)、7和6的篩選器ID以及ID范2686976。

查詢感興趣規則的另一種方法是使用Visore。對上下文管理對象(MO)搜尋fvCtx。然後,您可以在該 螢幕上搜尋您的特定上下文可分辨名稱(DN),如下所示:

| APIC Object Stor                      | e Browser                         |       |   | pr_dmm | 0 of ( |
|---------------------------------------|-----------------------------------|-------|---|--------|--------|
|                                       | Filter                            |       |   |        |        |
| Class or DN: #                        | vOx                               |       |   |        |        |
| Property:                             | Op: : Vall:                       | Val2: | - |        |        |
| Run Query                             |                                   |       |   |        |        |
| Display URI of                        | last query                        |       |   |        |        |
| Display last resp<br>Total objects sh | 2015-0                            |       |   |        |        |
|                                       | fvCtx                             | 2     |   |        |        |
| childAction                           |                                   |       |   |        |        |
| deser                                 |                                   |       |   |        |        |
| dn                                    | uni/m-infra/etx-overlay-1 < >1400 |       |   |        |        |

請注意這一背景的範圍。您可以使用此命令對映到show-zoning-rule命令輸出,以便找到必須查詢 的規則:

|             | fvCtx 3                                         | 2 |
|-------------|-------------------------------------------------|---|
| childAction |                                                 |   |
| descr       |                                                 |   |
| dn 🧲        | uni/tn-pr de vmm fab1/etx-pr de vmm vrf < >ILLE | > |
| knwMcastAct | permit                                          |   |
| lcOwn       | local                                           |   |
| modTs       | 2014-09-03T09:32:36.625-04:00                   |   |
| monPolDn    | uni/tn-common/monepg-default < >>1400           |   |
| name        | pr_dc_vmm_vrf                                   |   |
| ownerKey    |                                                 |   |
| ownerTag    |                                                 |   |
| pcEnfPref   | enforced                                        |   |
| pcTag       | 32770                                           |   |
| scope       | 2686976                                         |   |
| seg         | 2686976                                         |   |
| status      |                                                 |   |
| uid         | 15374                                           |   |

您還可以通過使用者介面(UI)標識上下文的段ID/範圍,如下所示:

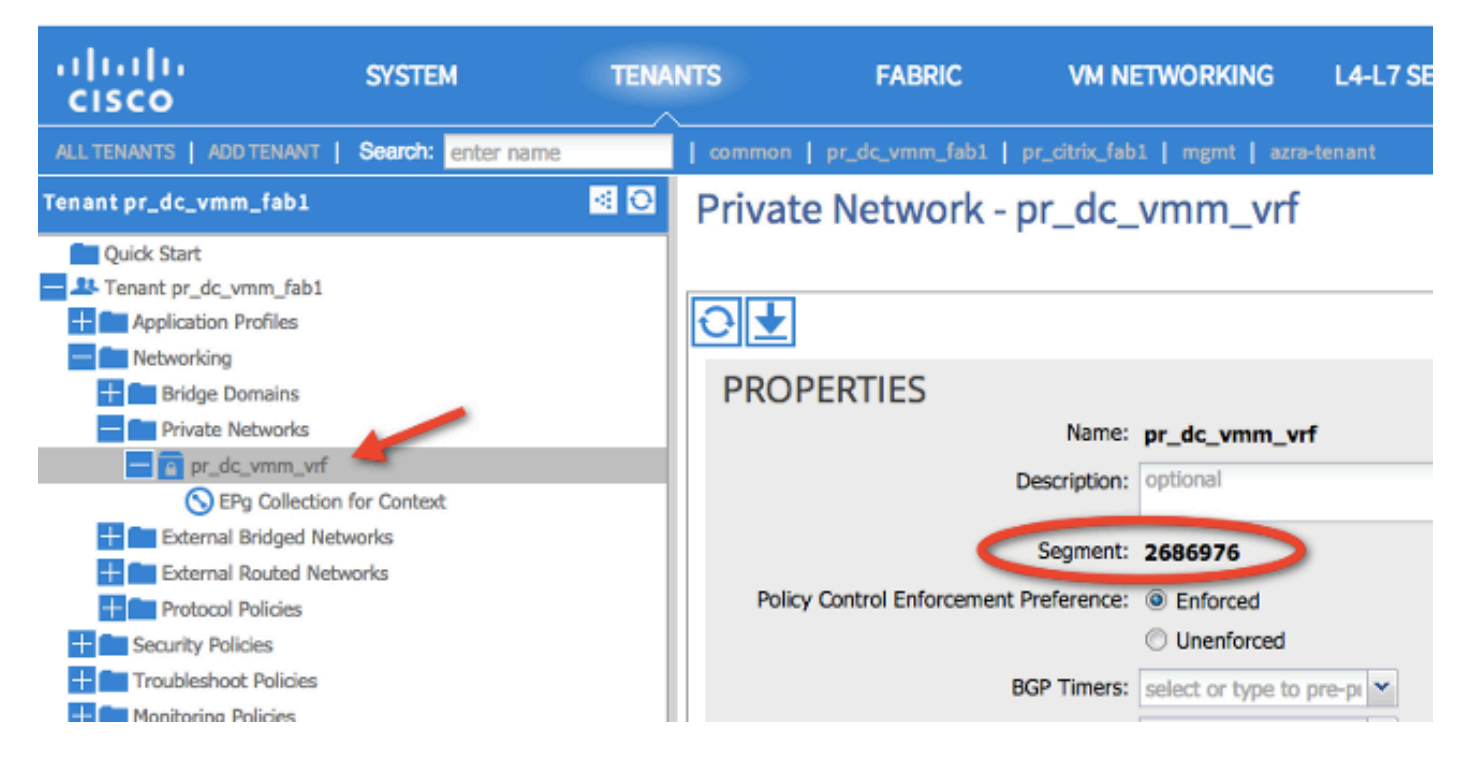

此作用域與show zoning-rules命令輸出中顯示的內容相符:

| 4098 | 0     | <b>g</b> ule (4098 | DN (implicit /se   | enabled | 2686976 | deny,log |
|------|-------|--------------------|--------------------|---------|---------|----------|
| 4099 | 0     | 49154              | 553 implicit       | enabled | 2686976 | permit   |
| 4131 | 49155 | 32771              | ) DN (7ys/actrl/so | enabled | 2686976 | permit   |
| 4132 | 32771 | 49155              | 6                  | enabled | 2686976 | permit   |

一旦您擁有作用域ID資訊並識別了規則和過濾器ID,就可以使用下一個命令來驗證您是否命中了新 過濾器(而不是EPG之間的隱式拒絕消息)。包含隱含的deny訊息,因此預設情況下,EPG無法通 訊。

請注意,在此命令輸出中,Leaf1、Filter-6(f-6)正在遞增:

<#root>

fab1\_leaf1#

show system internal policy-mgr stats | grep 2686976

Rule (4098) DN (sys/actrl/scope-2686976/rule-2686976-s-any-d-any-f-implicit)
Ingress: 0, Egress: 81553

Rule (4099) DN (sys/actrl/scope-2686976/rule-2686976-s-any-d-49154-f-implicit)
Ingress: 0, Egress: 0

Rule (4131) DN (sys/actrl/scope-2686976/rule-2686976-s-49155-d-32771-f-7) Ingress: 0, Egress: 0

Rule (4132) DN (sys/actrl/scope-2686976/rule-2686976-s-32771-d-49155-f-6) Ingress: 1440, Egress: 0

#### <#root>

#### fab1\_leaf1#

show system internal policy-mgr stats | grep 2686976

Rule (4098) DN (sys/actrl/scope-2686976/rule-2686976-s-any-d-any-f-implicit)
Ingress: 0, Egress: 81553

Rule (4099) DN (sys/actrl/scope-2686976/rule-2686976-s-any-d-49154-f-implicit)
Ingress: 0, Egress: 0

Rule (4131) DN (sys/actrl/scope-2686976/rule-2686976-s-49155-d-32771-f-7) Ingress: 0, Egress: 0

Rule (4132) DN (sys/actrl/scope-2686976/rule-2686976-s-32771-d-49155-f-6)

Ingress: 1470, Egress: 0

請注意,在此命令輸出中,Leaf2、Filter-7(f-7)正在遞增:

### <#root>

```
fab1_leaf2#
```

show system internal policy-mgr stats | grep 268697

Rule (4098) DN (sys/actrl/scope-2686976/rule-2686976-s-any-d-any-f-implicit)
Ingress: 0, Egress: 80257
Rule (4099) DN (sys/actrl/scope-2686976/rule-2686976-s-any-d-49153-f-implicit)
Ingress: 0, Egress: 0
Rule (4117) DN (sys/actrl/scope-2686976/rule-2686976-s-32771-d-49155-f-6)
Ingress: 0, Egress: 0

Rule (4118) DN (sys/actrl/scope-2686976/rule-2686976-s-49155-d-32771-f-7) Ingress: 2481, Egress: 0

#### <#root>

fab1\_leaf2#

show system internal policy-mgr stats | grep 268697

Rule (4098) DN (sys/actrl/scope-2686976/rule-2686976-s-any-d-any-f-implicit) Ingress: 0, Egress: 80257

Rule (4099) DN (sys/actrl/scope-2686976/rule-2686976-s-any-d-49153-f-implicit)

```
Ingress: 0, Egress: 0
Rule (4117) DN (sys/actrl/scope-2686976/rule-2686976-s-32771-d-49155-f-6)
Ingress: 0, Egress: 0
Rule (4118) DN (sys/actrl/scope-2686976/rule-2686976-s-49155-d-32771-f-7)
Ingress: 2511, Egress: 0
```

提示:有關範圍、規則ID、目標、源pcTags和過濾器的知識對於進一步解決此問題的嘗試非 常重要。瞭解存在規則ID的EPG也很有用。

您可以通過moquery命令使用DN名稱fvAEPg和grep對特定pcTag的MO執行搜尋,如下所示:

```
<#root>
```

admin@RTP\_Apic1:~>

moquery -c fvAEPg | grep 49155 -B 5

dn : uni/tn-Prod/ap-commerceworkspace/

#### epg-Web

```
lcOwn : local
matchT : AtleastOne
modTs : 2014-10-16T01:27:35.355-04:00
monPolDn : uni/tn-common/monepg-default
```

pcTag : 49155

您還可以將filter選項與moquery命令一起使用,如下所示:

<#root>

admin@RTP\_Apic1:~>

```
moquery -c fvAEPg -f 'fv.AEPg.pcTag=="49155"'
```

Total Objects shown: 1

# fv.AEPg
name : Web
childAction :
configIssues :
configSt : applied
descr :
dn : uni/tn-Prod/ap-commerceworkspace/

epg-Web

lcOwn : local
matchT : AtleastOne
modTs : 2014-10-16T01:27:35.355-04:00
monPolDn : uni/tn-common/monepg-default

pcTag : 49155

prio : unspecified rn : epg-Web scope : 2523136 status : triggerSt : triggerable uid : 15374

# 驗證硬體程式設計

現在,您可以驗證規則的硬體條目。要檢視硬體資訊,請輸入show platform internal ns table mth\_lux\_slvz\_DHS\_SecurityGroupStatTable\_memif\_data ingress命令(這是vsh\_lc命令):

| module-1# show platform                                                                                         | internal ns table mth     | h_lux_slvz_DHS_SecurityGroupStatTabl | le_memif_data ingress |
|----------------------------------------------------------------------------------------------------|---------------------------|--------------------------------------|-----------------------|
| error opening file                                                                                              |                           |                                      |                       |
| : No such file or direct                                                                                        |                           |                                      |                       |
| Lost login: Fri Sep 5-1                                                                                         |                           |                                      |                       |
| BRAXIICK-D-WASSis-Dravil                                                                                        |                           |                                      | •                     |
| [Restored]                                                                                                    | TABLE INSTANCE : 0        |                                      |                       |
|                                                                                                    |                           |                                      |                       |
| ENTRY[000010] = pkt_cnt=                                                                                        | 0x5176e                   |                                      |                       |
| ENTRY[000011] = pkt_cnt=                                                                                        | 0x7d95                    |                                      |                       |
| ENTRY[000014] = pkt_cnt=                                                                                        | 0x9d414                   |                                      |                       |
| ENTRY[000016] = pkt_cnt=                                                                                        | 0×15208a                  |                                      |                       |
| ENTRY[000017] = pkt_cnt=                                                                                        | 0x2975ce                  |                                      |                       |
| ENTRY[000018] = pkt_cnt=                                                                                        | 0×662b                    |                                      |                       |
| ENTRY[000021] = pkt_cnt=                                                                                        | 0x329f                    |                                      |                       |
| ENTRY[000023] = pkt_cnt=                                                                                        | 0×40                      |                                      |                       |
| $ENTRY[000024] = pkt_cnt=$                                                                                      | 0x21bf                    |                                      |                       |
| $ENTRY[000026] = pkt_cnt=$                                                                                      | 0x55610                   |                                      |                       |
| ENTRY[000029] = pkt_cnt=                                                                                        | 0x5d7e2                   |                                      |                       |
| ENTRY[000041] = pkt_cnt=                                                                                        | 0×6360                    |                                      |                       |
| ENTRY[000050] = pkt_cnt=                                                                                        | 0x2a05                    |                                      |                       |
| ENTRY[000052] = pkt_cnt=                                                                                        | 0x5ec                     |                                      |                       |
| ENTRY[000054] = pkt_cnt=                                                                                        | 0×dfd                     |                                      |                       |
| ENTRY[000055] = pkt_cnt=                                                                                        | 0xd                       |                                      |                       |
| ENTRY[000068] = pkt_cnt=                                                                                        | 0xdac                     |                                      |                       |
| ENTRY[000072] = pkt_cnt=                                                                                        | 0×91                      |                                      |                       |
| ENTRY[000077] = pkt_cnt=                                                                                        | 0x35b                     |                                      |                       |
| module-1# show platform                                                                                         | internal ns table mu      | n_lux_slvz_DHS_SecurityGroupStatiabl | e_memit_data ingress  |
| error opening file                                                                                              |                           |                                      |                       |
| : No such file or direct                                                                                        | ory                       |                                      |                       |
| Participation of the second second second                                                                       |                           |                                      |                       |
| ************************                                                                                        |                           |                                      |                       |
| and a start of the second second second second second second second second second second second second second s | TABLE INSTANCE : 0        |                                      |                       |
|                                                                                                    |                           |                                      |                       |
| ENTRY[000010] = pkt_cnt=                                                                                        | 0x51/cf                   |                                      |                       |
| ENTRY[000011] = pkt_cnt=                                                                                        | 0x7d9f ee5:c              |                                      |                       |
| $ENTRY[000014] = pkt_cnt=$                                                                                      | 0x9d494                   |                                      |                       |
| $ENTRY[000016] = pkt_cnt=$                                                                                      | 0x152262                  |                                      |                       |
| $ENTRY[000017] = pkt_cnt=$                                                                                      | 0×29799e5                 |                                      |                       |
| ENTRY[000018] = pkt_cnt=                                                                                        | 0×6631                    |                                      |                       |
| $ENTRY[000021] = pkt_cnt=$                                                                                      | 0x329f <sub>larte</sub> r |                                      |                       |
| $ENTRY[000023] = pkt_cnt=$                                                                                      | 0×40                      |                                      |                       |
| $ENTRY[000024] = pkt_cnt=$                                                                                      | 0x21c6 bd the             |                                      |                       |
| $ENTRY[000026] = pkt_cnt=$                                                                                      | 0×55771                   |                                      |                       |
| $ENTRY[000029] = pkt_cnt=$                                                                                      | 0x5d7e2                   |                                      |                       |
| ENTRY[000041] = pkt_cnt=                                                                                        | 0x64e0                    |                                      |                       |
| ENTRY[000050] = pkt_cnt=                                                                                        | 0x2a05                    |                                      |                       |
| ENTRY[000052] = pkt_cnt=                                                                                        | 0x5ec                     |                                      |                       |
| ENTRY [000054] = pkt_cnt=                                                                                       | Øxdfd                     |                                      |                       |
| ENTRY [000055] = pkt_cnt=                                                                                       | 0xd                       |                                      |                       |
| ENTRY [000068] = pkt_cnt=                                                                                       | Øxdb8                     |                                      |                       |
| ENTRY [000072] = pkt_cnt=                                                                                       | 0x92                      |                                      |                       |
| ENTRY [000077] = pkt_cnt=                                                                                       | 0x35b of smapt privility  | 6 STHRIES NULTICASTS WHILL SEE       |                       |

在本示例中,硬體條目41(條目[000041])正在遞增。

◆ 註:顯示的上一個命令用於Northstar ASIC。用於Donner或Donner+的命令是show platform internal ns table mth\_luxh\_slvy\_DHS\_SecurityGroupStatTable\_memif\_data。

💊 注意:在生產環境中使用此命令並不實用,但您可以改用本節中介紹的其他命令。

記住規則(4132)和範圍(268976)。

| 4098 | 0     | <b>e</b> ule (4938 | ) DN (implicit /se | enabled | 2686976 | deny,log |
|------|-------|--------------------|--------------------|---------|---------|----------|
| 4099 | 0     | 49154              | implicit           | enabled | 2686976 | permit   |
| 4131 | 49155 | 32771              | ) DN (7ys/actrl/so | enabled | 2686976 | permit   |
| 4132 | 32771 | 49155              | 6                  | enabled | 2686976 | permit   |

輸入以下命令可確定三重內容可定址儲存器(TCAM)硬體索引條目對映的規則ID,並根據規則ID和 /或過濾器ID進行過濾:

<#root>

module-1#

show system internal aclqos zoning-rules

[snip]

[snip]

```
_____
Rule ID: 4131 Scope 4 Src EPG: 49155 Dst EPG: 32771 Filter 7
Curr TCAM resource:
    ====
        _____
  unit_id: 0
  === Region priority: 771 (rule prio: 3 entry: 3)===
      sw_index = 62 |
hw_index = 40
  === Region priority: 772 (rule prio: 3 entry: 4)===
      sw_index = 63 |
hw_index = 45
      _____
Rule ID: 4132 Scope 4 Src EPG: 32771 Dst EPG: 49155 Filter 6
Curr TCAM resource:
_____
  unit_id: 0
  === Region priority: 771 (rule prio: 3 entry: 3)===
      sw_index = 66 |
hw index = 41
  === Region priority: 771 (rule prio: 3 entry: 3)===
      sw_index = 67 |
hw_index = 42
```

在本示例中,感興趣的源和目標EPG組合為32771=0x8003,49155=0xC003。因此,您可以考慮與 規則ID(4131和4132)和篩選器ID(6和7)匹配的這些源類和目標類的所有TCAM條目。

在本例中,其中一些TCAM條目將被轉儲。例如,以下是允許這些EPG的ping和Web流量的合約設 定:

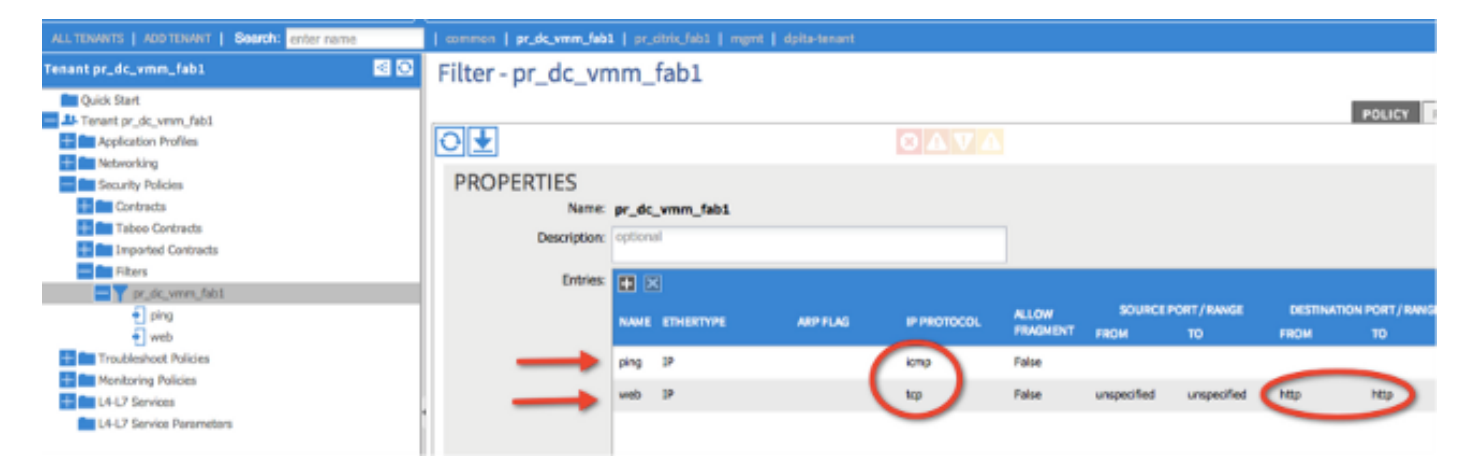

### <#root>

module-1#

show platform internal ns table mth\_lux\_slvz\_DHS\_SecurityGroupKeyTable0

memif data 41

```
TABLE INSTANCE : 0
_____
ENTRY[000041] =
              sg_label=0x4
              sclass=0x8003
              dclass=0xc003
              prot=0x1
 (IP Protocol 0x01 = ICMP)
```

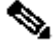

Selate: 顯示的上一個命令用於Northstar ASIC。用於Donner或Donner+的命令是show platform internal ns table mth\_luxh\_slvq\_DHS\_SecurityGroupKeyTable0\_memif\_data。

| Decimal | Keyword 🔟 | Protocol 🗵                   | IPv6<br>Extension<br>Header ∑ |           |
|---------|-----------|------------------------------|-------------------------------|-----------|
| 0       | HOPOPT    | IPv6 Hop-by-Hop Option       | Y                             | [RFC2460] |
| 1       | ICMP      | Internet Control Message     |                               | [RFC792]  |
| 2       | IGMP      | Internet Group<br>Management |                               | [RFC1112] |

## <#root>

sup\_tx\_mask=0x1

src\_policy\_incomplete\_mask=0x1

dst\_policy\_incomplete\_mask=0x1

class\_eq\_mask=0x1

aclass\_mask=0x1ff

port\_dir\_mask=0x1

dport\_mask=0xffff

sport\_mask=0xffff

tcpflags\_mask=0xff

ip\_opt\_mask=0x1

ipv6\_route\_mask=0x1

ip\_fragment\_mask=0x1

ip\_frag\_offset0\_mask=0x1

ip\_frag\_offset1\_mask=0x1

ip\_mf\_mask=0x1

14\_partial\_mask=0x1

dst\_local\_mask=0x1

routeable\_mask=0x1

spare\_mask=0x7ff

v4addr\_key\_mask=0x1

v6addr\_key\_mask=0x1

valid=0x1

### module-1#

show platform internal ns table mth\_lux\_slvz\_DHS\_SecurityGroupKeyTable0

TABLE INSTANCE : 0 ENTRY[000042] = sg\_label=0x4 sclass=0x8003 dclass=0xc003 prot=0x6 <---

dport=0x50

<---

| Decimal | Keyword 🔟 | Protocol                     | IPv6<br>Extension<br>Header 📡 |                    |
|---------|-----------|------------------------------|-------------------------------|--------------------|
| 0       | HOPOPT    | IPv6 Hop-by-Hop Option       | Y                             | [RFC2460]          |
| 1       | ICMP      | Internet Control Message     |                               | [RFC792]           |
| 2       | IGMP      | Internet Group<br>Management |                               | [RFC1112]          |
| 3       | GGP       | Gateway-to-Gateway           |                               | [RFC823]           |
| 4       | IPv4      | IPv4 encapsulation           |                               | [RFC2003]          |
| 5       | ST        | Stream                       |                               | [RFC1190][RFC1819] |
| 6       | TCP       | Transmission Control         |                               | [RFC793]           |
| 7       | CBT       | CBT                          |                               | [Tony_Ballardie]   |

| Port + | TCP ÷ | UDP 🔺 | Description                                                                          |  |
|--------|-------|-------|--------------------------------------------------------------------------------------|--|
| 0      | TCP   |       | Programming technique for specifying system-allocated (dynamic) ports <sup>[3]</sup> |  |
| 21     | TCP   |       | FTP control (command)                                                                |  |
| 25     | TCP   |       | Simple Mail Transfer Protocol (SMTP)-used for e-mail routing between mail servers    |  |
| 43     | TCP   |       | WHOIS protocol                                                                       |  |
| 57     | TCP   |       | Mail Transfer Protocol (RFC 780 @)                                                   |  |
| 70     | TCP   |       | Gopher protocol                                                                      |  |
| 71     | TCP   |       | NETRJS protocol                                                                      |  |
| 72     | TCP   |       | NETRJS protocol                                                                      |  |
| 73     | TCP   |       | NETRJS protocol                                                                      |  |
| 74     | TCP   |       | NETRJS protocol                                                                      |  |
| 79     | TCP   |       | Finger protocol                                                                      |  |
| 80     | тср   |       | Hypertext Transfer Protocol (HTTP) <sup>[12]</sup>                                   |  |
| 01     | TOP   |       | Tornark Onion routing                                                                |  |

#### sup\_tx\_mask=0x1

src\_policy\_incomplete\_mask=0x1

dst\_policy\_incomplete\_mask=0x1

class\_eq\_mask=0x1

aclass\_mask=0x1ff

port\_dir\_mask=0x1

sport\_mask=0xffff

tcpflags\_mask=0xff

ip\_opt\_mask=0x1

ipv6\_route\_mask=0x1

ip\_fragment\_mask=0x1

ip\_frag\_offset0\_mask=0x1

ip\_frag\_offset1\_mask=0x1

ip\_mf\_mask=0x1

14\_partial\_mask=0x1

dst\_local\_mask=0x1

♀ 提示:您可以使用相同的方法驗證每個TCAM條目。

# 排除硬體程式設計問題

本節提供一些有用的故障排除命令和提示。

有用的故障排除命令

遇到問題時,可以使用以下一些有用的命令來查詢枝葉策略管理器錯誤:

<#root>

fab1\_leaf1#

show system internal policy-mgr event-history errors

 Event:E\_DEBUG, length:84, at 6132 usecs after Mon Sep 8 13:15:56 2014
 [103] policy\_mgr\_handle\_ctx\_mrules(779): ERROR: Failed to process prio(1537): (null)

2) Event: E\_DEBUG, length: 141, at 6105 usecs after Mon Sep 8 13:15:56 2014

[103] policy\_mgr\_process\_mrule\_prio\_aces(646): ERROR: Failed to insert iptables rule for rule(4120) , fentry(5\_0) with priority(1537): (null)

[snip]

fab1\_leaf1#

show system internal policy-mgr event-histor trace

[1409945922.23737] policy\_mgr\_ppf\_hdl\_close\_state:562: Got close state callback [1409945922.23696] policy\_mgr\_ppf\_rdy\_ntf\_fun:239: StatStoreEnd returned: 0x0(SU CCESS)

[1409945922.23502] policy\_mgr\_ppf\_rdy\_ntf\_fun:208: ppf ready notification: sess\_

id: (0xFF0104B400005B51)

[1409945922.23475] policy\_mgr\_ppf\_rdy\_ntf\_fun:205: Got ready notification callba

ck with statustype (4)

[1409945921.983476] policy\_mgr\_gwrap\_handler:992: Dropped...now purging it...

[1409945921.982882] policy\_mgr\_ppf\_goto\_state\_fun:481: Sess id (0xFF0104B400005B

### [snip]

module-1# show system internal aclqos event-history trace T [Fri Sep 5 13:18:24.862924] Commit phase: Time taken 0.62 ms, usr 0.00 ms, sys 0.00 ms T [Fri Sep 5 13:18:24.862302] ppf session [0xff0104b410000087] commit ... npi nst 1 T [Fri Sep 5 13:18:24.861421] Verify phase: Time taken 0.77 ms, usr 0.00 ms, sys 0.00 ms T [Fri Sep 5 13:18:24.860615] ========== Session Begin ======== T [Fri Sep 5 13:18:24.830062] Commit phase: Time taken 0.98 ms, usr 0.00 ms, sys 0.00 ms T [Fri Sep 5 13:18:24.829085] ppf session [0xff0104b410000086] commit ... npi nst 1 T [Fri Sep 5 13:18:24.827685] Verify phase: Time taken 2.04 ms, usr 0.00 ms, sys 0.00 ms T [Fri Sep 5 13:18:24.825388] ============= Session Begin ========= T [Fri Sep 5 12:32:51.363748] Commit phase: Time taken 0.64 ms, usr 0.00 ms,

[snip]

🔎 提示:有些檔案很大,因此將其傳送到bootflash並在編輯器中檢查它們比較容易。

### <#root>

module-1#

show system internal aclqos ?

| asic           | Asic information                                 |
|----------------|--------------------------------------------------|
| brcm           | Broadcam information                             |
| database       | Database                                         |
| event-history  | Show various event logs of ACLQOS                |
| mem-stats      | Show memory allocation statistics of ACLQOS      |
| prefix         | External EPG prefixes                            |
| qos            | QoS related information                          |
| range-resource | Zoning rules L4 destination port range resources |
| regions        | Security TCAM priority regions                   |
| span           | SPAN related information                         |
| zoning-rules   | Show zoning rules                                |
|                |                                                  |

```
module-1#
```

show system internal aclqos event-history ?

errors Show error logs of ACLQOS

| msgs         | Show various message logs of ACLQOS |
|--------------|-------------------------------------|
| ppf          | Show ppf logs of ACLQOS             |
| ppf-parse    | Show ppf-parse logs of ACLQOS       |
| prefix       | Show prefix logs of ACLQOS          |
| qos          | Show qos logs of ACLQOS             |
| qos-detail   | Show detailed qos logs of ACLQOS    |
| span         | Show span logs of ACLQOS            |
| span-detail  | Show detailed span logs of ACLQOS   |
| trace        | Show trace logs of ACLQOS           |
| trace-detail | Show detailed trace logs of ACLQOS  |

zoning-rules Show detailed logs of ACLQOS

## 疑難排解提示

以下是一些有用的故障排除提示:

如果您似乎遇到TCAM耗盡問題,請檢查UI或CLI中是否存在與問題規則相關的故障。可以報告此故障:

<#root>

Fault F1203 - Rule failed due to hardware programming error.

在專用積體電路(ASIC)中,一個規則可以採用多個TCAM條目。要檢視ASIC上的條目數,請 輸入以下命令:

#### <#root>

fab1-leaf1#

 $vsh_lc$ 

module-1#

show platform internal ns table-health

VLAN STATE curr usage: 0 - size: 4096 QQ curr usage: 0 - size: 16384 SEG STATE curr usage: 0 - size: 4096 SRC TEP curr usage: 0 - size: 4096 POLICY KEY curr usage: 0 - size: 1 SRC VP curr usage: 0 - size: 4096

SEC GRP curr usage: 43 - size: 4096

Sharphi Sharphi Shar

• 當存在多個匹配項時,TCAM查詢將返回較低的hw-index。若要驗證索引,請輸入以下命令:

<#root>

show system internal aclqos zoning-rule

進行故障排除時,您可以觀察由any-any-implicit規則引起的丟棄。此規則始終位於底部,這表 示由於規則不存在,資料包被丟棄。這可能是由於配置錯誤造成的,或者策略元素管理器沒有 按預期對其進行程式設計。 • pcTags可以具有本地或全域性範圍:

系統保留pcTag — 此pcTag用於系統內部規則(1-15)。

全域性範圍的pcTag — 此pcTag用於共用服務(16-16385)。

本地作用域的pcTag — 每個VRF在本地使用此pcTag(範圍為16386-65535)。

進行故障排除時,快速檢視值的長度即可指示其範圍。

從規則ID派生合約名稱

通常,當進行故障排除時,工程師會檢視分割槽規則。在某些情況下,EPG/pcTag具有許多合約 ,因此進行故障排除可能非常麻煩。本節將通過交換機CLI上顯示的規則ID來確定EPG/pcTags之間 正在使用的合約名稱。

若要開始,請查詢具體的合約/規則對象actrlRule(如果需要),按屬性id value: rule-d縮小搜尋範 圍

找到正確的規則後,按一下DN上的綠色箭頭檢視actrlRule對象的子項。我們的答案在孩子身上。

|                   |                                 | <u>actrlRule</u> |                                                  | 2 |
|-------------------|---------------------------------|------------------|--------------------------------------------------|---|
| action            | permit                          |                  |                                                  |   |
| actrlCfgFailedBmp |                                 |                  |                                                  |   |
| actrlCfgFailedTs  | 00:00:00:00:000                 |                  |                                                  |   |
| actrlCfgState     | 0                               |                  |                                                  |   |
| childAction       |                                 |                  |                                                  |   |
| dPcTag            | 16388                           |                  |                                                  |   |
| descr             |                                 |                  |                                                  |   |
| direction         | uni-dir                         |                  |                                                  |   |
| dn                | topology/pod-1/node-101/sys/act | rl/scope-271974  | 6/rule-2719746-s-49164-d-16388-f-38 🔇 🌶 III. 🕕 🍻 |   |
| fltId             | 38                              |                  |                                                  |   |
| id                | 4143                            |                  |                                                  |   |
| lcOwn             | local                           |                  |                                                  |   |
| markDscp          | unspecified                     |                  |                                                  |   |
| modTs             | 2016-01-08T19:44:02.267+00:00   |                  |                                                  |   |
| monPolDn          | uni/tn-common/monepg-default    | < > hi'l 🕜 🕢     |                                                  |   |
| name              |                                 |                  |                                                  |   |
| operSt            | enabled                         |                  |                                                  |   |
| operStQual        |                                 |                  |                                                  |   |
| prio              | fully_qual                      |                  |                                                  |   |
| qosGrp            | unspecified                     |                  |                                                  |   |
| sPcTag            | 49164                           |                  |                                                  |   |
| scopeId           | 2719746                         |                  |                                                  |   |
| status            |                                 |                  |                                                  |   |
| type              | tenant                          |                  |                                                  |   |

這裡的子對象是actrlRsToEpgConn。通常,可以有兩種,每個EPG一個。此對象的DN顯示應用合 約的兩個EPG以及方向(提供商或消費者),最重要的是,顯示合約對象名稱。

| actrlRsToEpgConn |                                                                                                    |  |  |  |
|------------------|----------------------------------------------------------------------------------------------------|--|--|--|
| childAction      |                                                                                                    |  |  |  |
| dn               | topology/pod-1/node-101/sys/actrl/scope-2719746/rule-2719746-s-49164-d-16388-f-38/rstoEpgConn-[cdef-[uni/tn-dpita-tenant/brc-dpita-ssh]/epgCont-[uni/tn-dpita-tenant/ap-dpita-AP/epg-dpita-EPG1]/fr-[uni/tn-dpita-tenant/brc-dpita-ssh/dirass   dpita-tenant/ap-dpita-AP/epg-dpita-EPG1]/fr-[uni/tn-dpita-tenant/brc-dpita-ssh/dirass   funi/tn-dpita-tenant/brc-dpita-ssh/dirass   cons-[uni/tn-dpita-tenant/brc-dpita-ssh/dirass   funi/tn-dpita-tenant/brc-dpita-ssh/dirass   funi/tn-dpita-tenant/brc-dpita-ssh/dirass   funi/tn-dpita-tenant/brc-dpita-ssh/dirass   funi/tn-dpita-tenant/brc-dpita-ssh/dirass   funi/tn-dpita-tenant/brc-dpita-ssh/dirass   funi/tn-dpita-tenant/brc-dpita-ssh/dirass   funi/tn-dpita-tenant/brc-dpita-ssh/dirass |  |  |  |
| forceResolve     | no                                                                                                    |  |  |  |
| lcOwn            | local                                                                                                    |  |  |  |
| modTs            | 2016-01-08T19:44:02.267+00:00                                                                                                    |  |  |  |
| rType            | mo                                                                                                    |  |  |  |
| state            | unformed                                                                                                    |  |  |  |
| stateQual        | none                                                                                                    |  |  |  |
| status           |                                                                                                    |  |  |  |
| tCl              | vzToEPg                                                                                                    |  |  |  |
| tDn              | cdef-[uni/tn-dpita-tenant/brc-dpita-ssh]/dpgCont-[uni/tn-dpita-tenant/ap-dpita-AP/epg-dpita-EPG1]/fr-[uni/tn-dpita-tenant/brc-dpita-ssh/dirass/cons-[uni/tn-dpita-tenant/ap-dpita-AP/epg-dpita-EPG1]-any-no]/to-[uni/tn-dpita-tenant/brc-dpita-ssh/dirass/cons-[uni/tn-dpita-tenant/ap-dpita-AP/epg-dpita-EPG2]-any-no]                                                                                                    |  |  |  |
| tType            | mo                                                                                                    |  |  |  |

如突出顯示,此案例中的合約名稱為brc-dpita-ssh。

如果需要,請查詢vzBrCP以查詢正確的合約。

| vzBrCP 2      |                                             |  |  |
|---------------|---------------------------------------------|--|--|
| childAction   |                                             |  |  |
| configIssues  |                                             |  |  |
| descr         |                                             |  |  |
| dn            | uni/tn-dpita-tenant/brc-dpita-ssh < 🔉 🖬 💷 🌆 |  |  |
| lcOwn         | local                                       |  |  |
| modTs         | 2015-06-25T16:21:10.003+00:00               |  |  |
| monPolDn      | uni/tn-common/monepg-default < > III.I      |  |  |
| name          | dpita-ssh                                   |  |  |
| ownerKey      |                                             |  |  |
| ownerTag      |                                             |  |  |
| prio          | unspecified                                 |  |  |
| reevaluateAll | no                                          |  |  |
| scope         | context                                     |  |  |
| status        |                                             |  |  |
| uid           | 15374                                       |  |  |

# 關於此翻譯

思科已使用電腦和人工技術翻譯本文件,讓全世界的使用者能夠以自己的語言理解支援內容。請注 意,即使是最佳機器翻譯,也不如專業譯者翻譯的內容準確。Cisco Systems, Inc. 對這些翻譯的準 確度概不負責,並建議一律查看原始英文文件(提供連結)。